## ORIENTAÇÃO DETALHADA PARA SUBMISSÃO

- Acesse o site <u>https://ticpoliticassociais.org/</u> e clique no banner do evento:

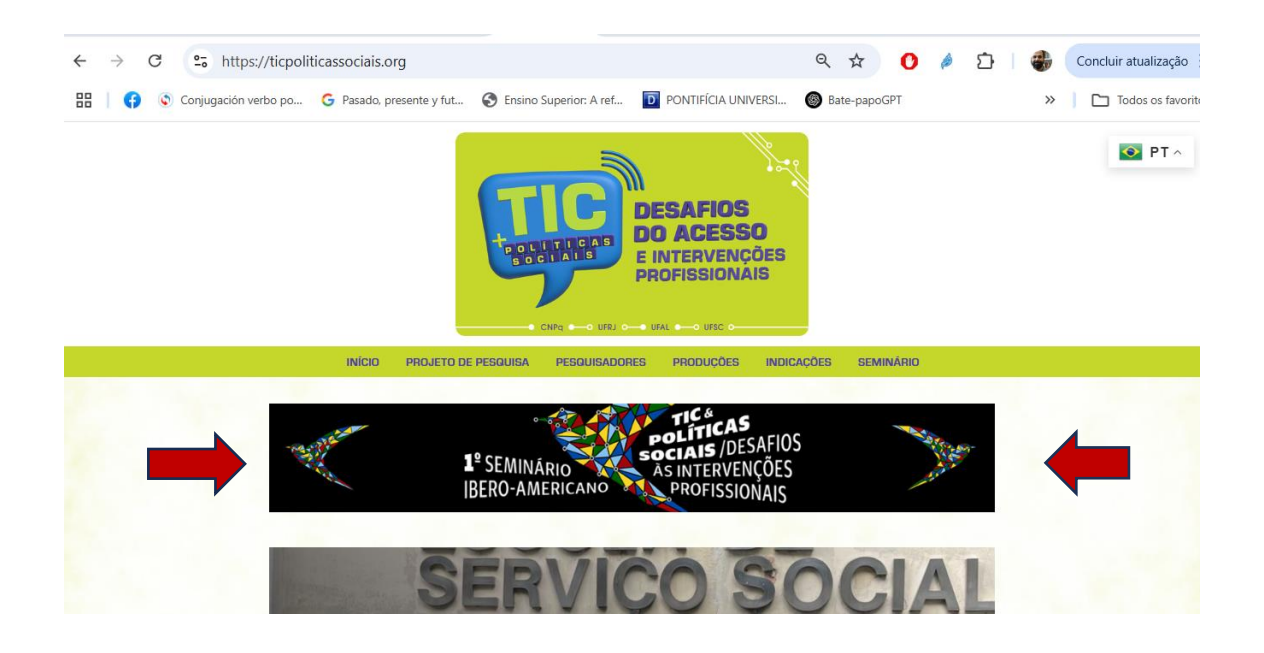

- Ao clicar, você será direcionado à página do evento. Nesse item você poderá conhecer as Diretrizes para Autores, baixar o Template para inserir seu trabalho nas normas e realizar a submissão, clincando no ícone "Faça sua submissão".

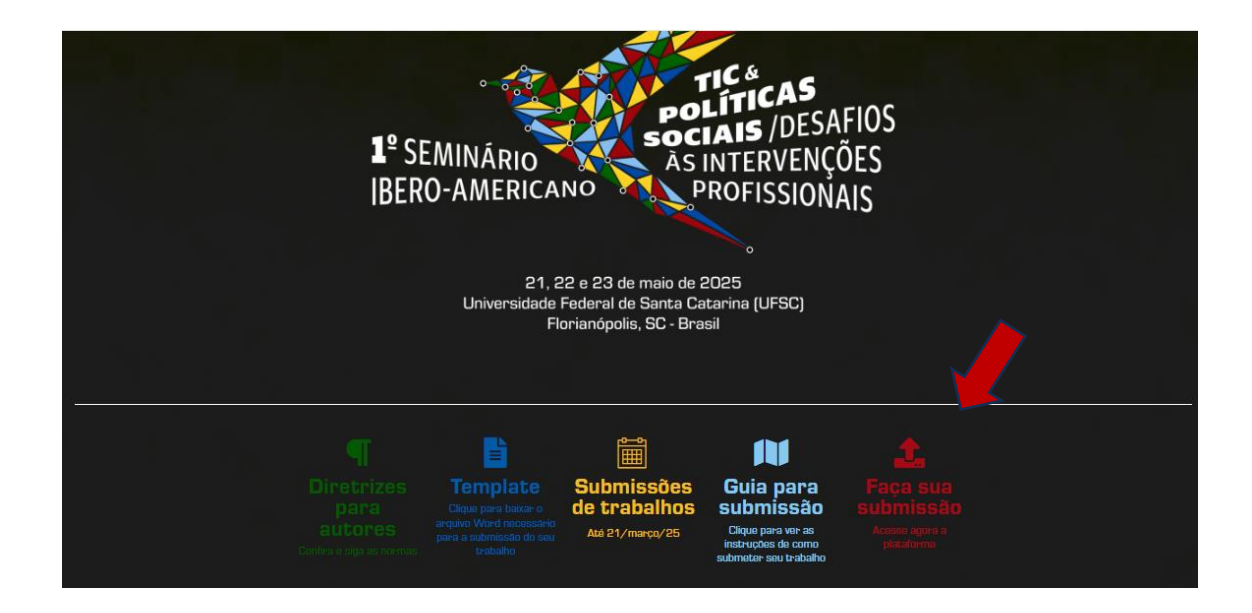

- Ao clicar "Faça sua submissão", você será direcionado/a à página de "Submissão Online", do sistema OCS da UFRJ, com o seguinte layout. É necessária uma inscrição com Login/Senha e após ascender ao Acesso. OBS: ao se inscrever lembre-se de cadastrar-se, também, como Autor/a.

| 1º SEMINÁRIO<br>IBERO-AMERICANO<br>PROFISSIONAIS                                                                                                    | A Contraction of the Contraction of the Contraction |
|----------------------------------------------------------------------------------------------------|----------------------------------------------------------------------------------------------------|
| CAPA SOBRE PÁGINA DO USUÁRIO PESQUISA CONFERÊNCIAS ATUAIS WEBSITE                                                                                                    | OPEN CONFERENCE SYSTEM                                                                                                    |
| Capa > Seminário Ibero-americano TICs e Políticas Sociais > I Seminário Ibero-americano TICs e Políticas Sociais: desaflos ás intervenções profissionais > Sobre a Conferência > Submissões | Ajuda                                                                                                    |
| Submissões                                                                                                    | USUARIO<br>Voče srtá logado como<br>rodrigo_t<br>• Meu Perfil<br>• Sair                                                                                                    |
| <ul> <li>» Submissões online</li> <li>» Diretrizes para Autores</li> <li>» Declaração de Diretico Autoral</li> <li>» Política de Privacidade</li> </ul>                                     | NOTIFICAÇÕES<br>• Visualizar<br>• Gerendar                                                                                                    |
| Submissões online                                                                                                    | CONTEÚDO DA CONFERÊNCIA<br>Pesquisa                                                                                                    |
| Já possui um Login/Senha de acesso à Portal de Conferências da UFRJ?                                                                                                    | Todos 🗸<br>Pesquisar                                                                                                    |
| Não possul Login/Senha?<br>INSCRIÇÕES                                                                                                    | Informações sobre a Conferência<br>» Áreas Temáticas<br>» Agenda da Conferência<br>» Cranonsama                                                                                                    |
| A inscrição, criando seu login e senha, é obrigatória para submissão de documentos online e acompanhar a situação de submissões.                                                            | Procurar<br>• Por Conferência                                                                                                    |
| Diretrizes para Autores                                                                                                    | Por Autor     Por título                                                                                                    |
| 1. Orientações para a submissão:                                                                                                    | TAMANHO DA FONTE                                                                                                    |
| a) O trabalho deverá ser digitado conforme as normas vigentes e atualizadas da ABNT.                                                                                                    | INFORMAÇÃO                                                                                                    |
| b) Cada trabalho deverá ser submetido em dois arquivos. O primeiro arquivo em word sem nenhuma identificação dos/as autores/as; o                                                           | Para leitores                                                                                                    |

- Após a realização de sua inscrição nesta plataforma, acesse com seu login e senha, e clique em Nova Submissão:

|                                              | <b>1º</b> SEMINÁRIO<br>IBERO-AMERICA                       | TIC &<br>políti<br>sociais<br>Às intei<br>No PROFI | <b>CAS</b><br>A / DESAFIOS<br>RVENÇÕES<br>SSIONAIS |
|----------------------------------------------|------------------------------------------------------------|----------------------------------------------------|----------------------------------------------------|
| CAPA SOBRE PÁGIN<br>Atuais website           | A DO USUÁRIO PESQUISA                                      | CONFERÊNCIAS                                       | OPEN CONFERENCE SYSTEM<br>Ajuda                    |
| Capa > I Seminário Ibero-americano TICs e P  | olíticas Sociais: desafios às intervenções profissionais > | Página do usuário                                  | USUÁRIO<br>Você está logado como<br>ro734902       |
| Página do usuário                            |                                                            |                                                    | • Meu Perfil<br>• Sair                             |
| Seminário Ibero-america                      | no TICs e Políticas Sociais                                |                                                    | NOTIFICAÇÕES<br>• Visualizar<br>• Gerenciar        |
| I Seminário Ibero-americano<br>profissionais | TICs e Políticas Sociais: desafios às                      | s intervenções                                     | CONTEÚDO DA                                        |
| » Autor                                      | 0 Ativa                                                    | [Nova submissão]                                   | CONFERÊNCIA<br>Pesquisa                            |

- Ao clicar em "Nova Submissão", você será direcionado ao Passo 01. Nesse item você deverá eleger a "Área Temática", referente aos *Eixos Temáticos do Evento*, escolher o "Tipo de Sessão", marcar e se certificar que seus documentos estão em conformidade com as "Diretrizes para Submissão". Ah, e não esqueça de clicar em "Salvar e Continuar".

| CAPA SOBRE PÁGINA DO USUÁ                                                                                                    | RIO PESQUISA CONFERÊNCIAS ATUAIS WEBSITE                                                                                                    | OPEN CONFERENCE SYSTEM                                                 |
|----------------------------------------------------------------------------------------------------|----------------------------------------------------------------------------------------------------|------------------------------------------------------------------------|
| Capa > Usuário > Autor > Submissões > Nova submissão                                                                         |                                                                                                    | Ajuda                                                                  |
| Passo 1. Iniciar Submissão                                                                                                   |                                                                                                    | Você está logado como<br>ro734902                                      |
| 1. INÍCIO 2. TRANSFERÊNCIA DO MANUSCRITO 3.                                                                                  | TACIJISÃO DE METADADOS 4. TRANSFERÊNCIA DE DOCIMENTOS SUBJEMENTARES 3. CONFIRMAÇÃO                                                                                                    | • Mou Parfil<br>• Sair                                                 |
| Após seu cadastro, os autores devem seguir o<br>documentos suplementares, como resultados                                    | os 5 passos de submissão por meio da interface do sistema para submissão e transferência de manuscritos e informações relevantes<br>de pesquisa e outros recursoa). Em caso de dificuídades com o processo, entre em contato com Comissão Organizadora via e-mail. | (com opção de transferir, inclusive, Visualizar<br>Gerendar            |
| Área Temática da Conferência                                                                                                 | a                                                                                                    | CONTEÚDO DA CONFE                                                      |
| Escolha a área temática apropriada para a sub                                                                                | <br>bmissão (leia Seções e Políticas em Sobre a revista).                                                                                                    | Pesquisa                                                               |
| Área Temática* Es                                                                                                    | scolha uma área temática 🗸 🗸                                                                                                    | Pesquisar                                                              |
| Tipo de sessão                                                                                                    |                                                                                                    | Informações sobre a Cori<br>* Áreas Ternáticas<br>* Acenda da Conferên |
| Tipo de sessão 🔹                                                                                                    | Comunicação Oral                                                                                                    | * Cronograma<br>Procurar                                               |
|                                                                                                    | apresentação de pesquisas realizadas ou em andamento                                                                                                    | Por Conferência     Por Autor                                          |
|                                                                                                    | oficina de Iniciação Científica e/ou TCC realizados no âmbito na graduação                                                                                                    |                                                                        |
| Diretrizes para Submissão                                                                                                    |                                                                                                    | TAMANHO DA FONTE                                                       |
| Certifique-se que a submissão está em confor                                                                                 | midade com as condições seguintes, marcando as caixas de seleção, para prosseguir ao Passo 2 do processo.                                                                                                    | INFORMAÇÃO                                                             |
| Caso a submissão já tenha sido put                                                                                           | blicada, não esquecer de inserir uma nota de rodapé explicativa.                                                                                                    | Para leitores     Para Autores                                         |
| É necessário preparar dois materia:                                                                                          | s, ambos no Template da Revista. Um documento em Word que será inserido no item Transferencia do Manuscrito, este não deve ter                                                                                                    | identificação de autoria. Outro                                        |
| Todas as URLs no texto (ex.: http://                                                                                         | ido no item Transferencia de Documentos Supiementares, este sim, deve conter a Identificação dos autores.<br>//pkp.sfu.ca) estão ativas e prontas para clicar.                                                                                                    |                                                                        |
| O texto está no template disponibilit<br>inferior e direita 3 espace 1.5 esto                                                | ilizado e tem entre 10 e 20 laudas (incluindo ilustrações, gráficos, tabelas – se houver – e referências), papel A4, com fonte Arial 12                                                                                                    | , margens superior e esquerda 3,                                       |
| <ul> <li>O texto segue os padrões de estilo</li> </ul>                                                                       | e os requisitos bibliográficos descritos em Diretrizes para Autores, na seção Sobre a Conferência.                                                                                                    |                                                                        |
| Declaração de Direito Autora                                                                                                 | 1                                                                                                    |                                                                        |
| Autores que submetem a esta conferência con                                                                                  | ncordam com os sequintes termos:                                                                                                    |                                                                        |
| a) Autores mantém os direitos autorais sobre                                                                                 | o trabalho, permitindo à conferência colocá-lo sob uma licença Licença Creative Commons Attribution, que permite livremente a out                                                                                                    | ros acessar, usar e compartilhar o                                     |
| <ul> <li>b) Autores podem abrir mão dos termos da lic</li> </ul>                                                             | cença CC e definir contratos adicionais para a distribuição não-exclusiva e subseqüente publicação deste trabalho (ex.: publicar uma                                                                                                    | versão atualizada em um                                                |
| <ul> <li>periódico, disponibilizar em repositório instituc</li> <li>c) Além disso, autores são incentivados a pub</li> </ul> | cional, ou publicá-lo em livro), com o crédito de autoria e apresentação inicial nesta conferência.<br>Dicar e compartilhar seus trabalhos online (ex.: em repositório institucional ou em sua página pessoal) a qualquer momento antes e                          | depois da conferência.                                                 |
| Committee Dine 1.0                                                                                                    |                                                                                                    |                                                                        |
| Digite o texto (opcional)                                                                                                    | omerencia                                                                                                    |                                                                        |
| orgine o tento (opponie)                                                                                                    |                                                                                                    |                                                                        |

- No Passo 2, Submissões, você deverá inserir o manuscrito, trata-se do documento em Word, sem identificação de autoria. Escolha o documento word, e depois em clique em "Transferir".

| 1º SEMINÁRIO       POLÍTICA         1º SEMINÁRIO       As INTERVENÇÕES         IBERO-AMERICANO       PROFISSIONAIS                                                                                                    | OPEN CONFERENCE SYSTEM                                                                                                    |
|----------------------------------------------------------------------------------------------------|----------------------------------------------------------------------------------------------------|
| Capa > Usuário > Autor > Submissões > Nova submissão                                                                                                    | Ajuda                                                                                                    |
| Passo 2. Transferência do Manuscrito                                                                                                    | USUÁRIO<br>Você está logado como<br><b>ro734902</b><br>• Meu Perfil<br>• Sair                                                                                                    |
| 1. INÍCIO 2. TRANSFERÊNCIA DO MANUSCRITO 3. INCLUSÃO DE METADADOS 4. TRANSFERÊNCIA DE DOCUMENTOS SUPLEMENTARES 5. CONFIRMAÇÃO                                                                                                    | Sair     NOTIFICACÕES                                                                                                    |
| <ul> <li>Para transferir um manuscrito para o sistema, execute os seguintes passos:</li> <li>1. Nesta página, clique em Procurar (Browse, se o idioma do navegador for inglés , ou Escolher Arquivo), abrindo uma janela de seleção Escolha Arquivo (Enviar Arquivo) para localizar o documento no disco rigido do seu computador.</li> <li>2. Localize o documento desejado e selecione-o.</li> <li>3. Clique em Abrir na janela, que colocará o nome do documento no campo respectivo do formulário de envio.</li> <li>4. Clique em Transferir, para enviar o documento do seu computador para o servidor de hospedagem do sistema. O sistema dará um novo nome ao documento seguindo os padrões pré-definidos.</li> <li>5. Uma vez transferido, clique em Salvar e Continuar no final da página.</li> <li>Após seu cadastro, os autores devem seguir os 5 passos de submissão por meio da interface do sistema para submissão e transferência de manuscritos e informações relevantes (com opção de transferir, inclusive, documentos suplementares, como resultados de pesquisa e outros recursos). Em caso de dificuldades com o processo, entre em contato com Comisão Organizadora via e-mail.</li> </ul> | <ul> <li>Visualization</li> <li>Gerendar</li> <li>Gerendar</li> <li>CONTEÚDO DA CONFERÊNCIA</li> <li>Pesquiastimar</li> <li>Indos</li> <li>Pesquiasti</li> <li>Informações sobre a Conferência</li> <li>Açanda da Conferência</li> <li>Açanda da Conferência</li> <li>Açanda da Conferência</li> <li>Por Conferência</li> <li>Por Conferência</li> <li>Por Autor</li> <li>Por tabulo</li> <li>TAMANHO DA FONTE</li> </ul> |
| Nennum documento transferido.                                                                                                    | WEODALCÃO                                                                                                    |
| Salvare continuar Cancelar                                                                                                    | ич-октадао<br>• Para leitores<br>• Para Autores                                                                                                    |

- Após "Transferir" seu documento aparecerá na tela e você deve clicar em "Salvar e Continuar"

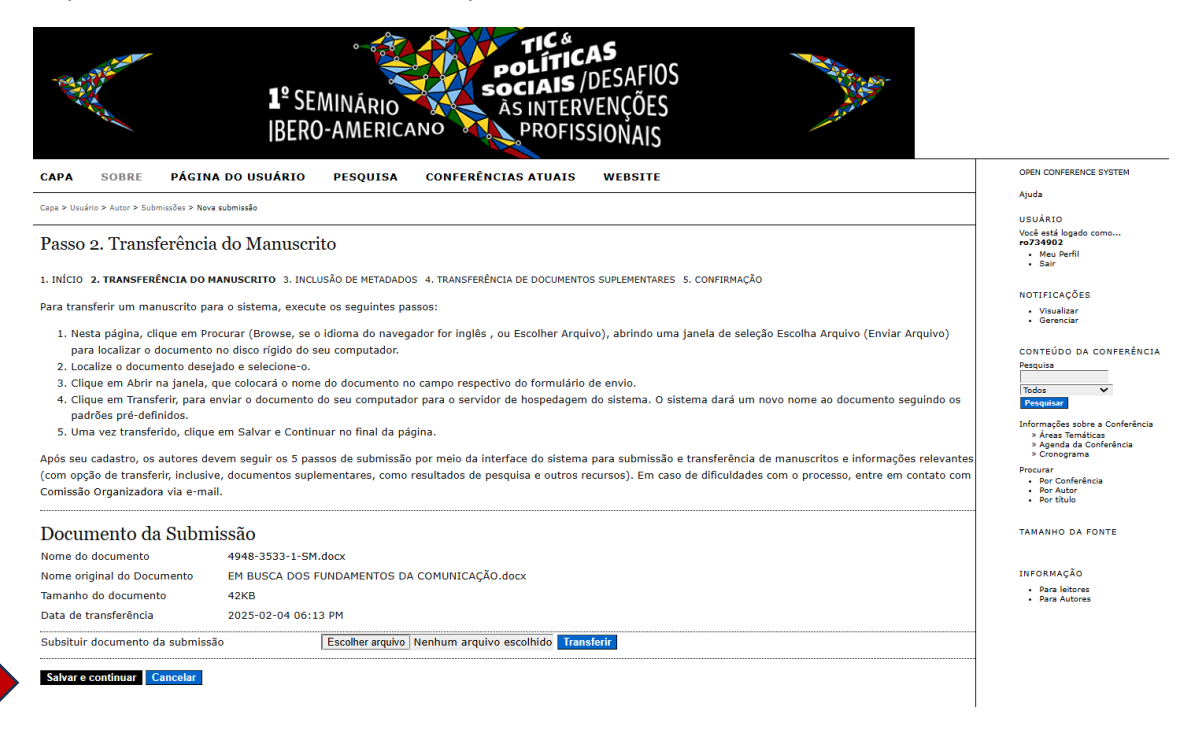

- Após Salvar e Continuar você será direcionado/a ao Passo 3: Metadados da Submissão (Indexação). Você deve preencher os dados de autores/autoras e, caso seu trabalho tenha mais autores/as, você poderá incluir clicando em "Incluir Autor"

| - CALIFORNIA                               | 1º SEMINĀRIO<br>IBERO-AMERICANO<br>IBERO-AMERICANO                                                         |                                                              |
|--------------------------------------------|----------------------------------------------------------------------------------------------------|--------------------------------------------------------------|
| CAPA SOBRE PÁGINA                          | A DO USUÁRIO PESQUISA CONFERÊNCIAS ATUAIS WEBSITE                                                          | OPEN CONFERENCE SYSTEM                                       |
| Capa > Usuário > Autor > Submissões > Nova | submissão                                                                                                  | Ajuda                                                        |
|                                            |                                                                                                    | USUÁRIO<br>Você está logado como                             |
| Passo 3. Metadados da                      | a Submissao (Indexaçao)                                                                                    | ro734902<br>• Meu Perfil<br>• Sair                           |
| 1. INÍCIO 2. TRANSFERÊNCIA DO MAN          | IUSCRITO 3. INCLUSÃO DE METADADOS 4. TRANSFERÊNCIA DE DOCUMENTOS SUPLEMENTARES 5. CONFIRMAÇÃO              | - Jan                                                        |
| Autores                                    |                                                                                                    | NOTIFICAÇÕES<br>• Visualizar<br>• Gerenclar                  |
| Prenome*                                   | Rodrigo                                                                                                    | CONTEÚDO DA CONFERÊNCIA                                      |
| Sobrenome*                                 | Teixeira                                                                                                   | Pesquisa                                                     |
| E-mail*                                    | ro734902@gmail.com                                                                                         | Todos 🗸<br>Pesquisar                                         |
| URL                                        |                                                                                                    | Informações sobre a Conferência                              |
| Instituição                                | Universidade Federal Fluminense - Rio das Ostras                                                           | » Areas Tematicas<br>» Agenda da Conferência<br>» Cronograma |
|                                            |                                                                                                    | Procurar<br>- Rec Conferência                                |
|                                            |                                                                                                    | Por Autor     Por titulo                                     |
|                                            | X 43 63   B X U III   10 🖗 🖗 🚥 🖬 🦓                                                                         | TAMANHO DA FONTE                                             |
|                                            | (Sua instituição, por exemplo "Simon Fraser University")                                                   | INFORMAÇÃO                                                   |
| País<br>Regumo da Biografia                | Brasil                                                                                                    | Para leitores     Para Autores                               |
| (Ex.: departamento e área)                 | Assistante Social, doutor en Serviço Social, docente do curso de<br>Serviço Social da UFF - Rio das Ostras |                                                              |
|                                            |                                                                                                    |                                                              |
|                                            |                                                                                                    |                                                              |
|                                            | 👗 🗞 迄   B 🖌 👖 듣   📨 👾 🎯 🖛 💷 🍇                                                                              |                                                              |
| Incluic Autor                              |                                                                                                    |                                                              |

 - Ainda no Passo 3, você deverá inserir o título do seu trabalho, de forma separada, no item "Título". É necessário inserir de 3 a 5 palavras-chave no item "Indexação". Caso seu trabalho seja produto de alguma pesquisa com fonte de financiamento, também, pode ser explicitada no item "Agência de Fomento". Não esqueça de clicar em "Salvar e Continuar":

| Título                                                  |                                                                                                    |
|---------------------------------------------------------|----------------------------------------------------------------------------------------------------|
| Título*                                                 |                                                                                                    |
| Indexação                                               |                                                                                                    |
| Digite termos que descreva<br>com ponto-e-vírgula(termo | m da melhor maneira o conteúdo da submissão, segundo as categorias utilizadas pela revista e os exemplos oferecidos pelo editor. Sepa<br>1; termo2; termo3). |
| Palavras-chave                                          | Fotossíntese; Buracos Negros; Arquitetura da Informação; Sistemas de Informação                                                                              |
| Idioma                                                  | pt<br>Português=pt; English=en; French=fr; Spanish=es. Códigos Adicionais.                                                                                   |
| Agências de Fom                                         | ento                                                                                                    |
| Indique as agências que for                             | nentaram ou patrocinaram o trabalho.                                                                                                    |
| Agências                                                |                                                                                                    |
| Salvar e continuar Cance                                | lar                                                                                                    |
|                                                         |                                                                                                    |

- Após clicar em Salvar e Continuar você será direcionado/a ao Passo 4: "Transferência de Documentos Suplementares". Nesse item você deve incluir o documento em PDF, este deverá estar no Template do Seminário, seguindo todas as Diretrizes para Autores/as. Você deve escolher seu arquivo e clicar em "Transferir". Depois de carregar seu arquivo, clicar em "Salvar e Continuar".

| 1º SEMINÁRIO<br>IBERO-AMERICANO<br>PROFISSIONAIS                                                                                                    |                                                                         |
|----------------------------------------------------------------------------------------------------|-------------------------------------------------------------------------|
| CAPA SOBRE PÁGINA DO USUÁRIO PESQUISA CONFERÊNCIAS ATUAIS WEBSITE                                                                                                    | OPEN CONFERENCE SYSTEM                                                  |
| Copa > Usuśrio > Autor > SubmisSés > Nova submissão                                                                                                    | Ajuda                                                                   |
| Passo 4. Transferência de Documentos Suplementares                                                                                                    | USUARIO<br>Você está logado como<br>ro734902<br>- Meu Parfil<br>- Sair  |
| 1. INICIO 2. TRANSFERÊNCIA DO MANUSCRITO 3. INCLUSÃO DE METADADOS 4. TRANSFERÊNCIA DE DOCUMENTOS SUPLEMENTARES 5. CONFIRMAÇÃO                                                                                                    |                                                                         |
| Este é um passo opcional no processo de submissão. Documentos Suplementares funcionam como um apêndice ao manuscrito, com o objetivo de auxiliar na compreensão e<br>avaliação da submissão. Documentos Suplementares podem incluir (a) instrumentos de pesquisa, (b) conjuntos de dados e tabelas, que seguem os padrões de ética de                                                                                                    | Visualizar     Gerenciar                                                |
| avaliação, (c) fontes de informação normalmente não disponíveis para leitores, ou (d) figuras ou tabelas que não podem ser integradas ao texto em si. Estes documentos<br>também devem ser indexados pelo autor, identificando a relação dos mesmos com a submissão, bem como a propriedade. Qualquer tipo ou formato de documento pode ser<br>transferido como Documentos Suplementares e serão disponibilizados aos leitores em seu formato original de envio. Estes documentos podem ser disponibilizados aos<br>Avaliadores, caso não comprometam o processo editorial. | CONTEÚDO DA CONFERÊNCIA<br>Pesquisa<br>Todos<br>Pequisar                |
| ID TÍTULO NOME ORIGINAL DO DOCUMENTO DATA DE TRANSFERÊNCIA AÇÃO                                                                                                    | Informações sobre a Conferência<br>» Áreas Temáticas                    |
| Nenhum documento suplementar anexado à submissão                                                                                                    | <ul> <li>&gt; Agenda da Conferência</li> <li>&gt; Cronograma</li> </ul> |
| Transferir documentos suplementares Escolher arquivo   Nenhum arquivo escolhido Transferir                                                                                                    | Procurar<br>• Por Conferência<br>• Por Autor<br>• Por titulo            |
| Salvar e continuar Cancelar                                                                                                    | TAMANHO DA FONTE                                                        |
| (c)                                                                                                    | INFORMAÇÃO<br>- Para leitores<br>- Para Autores                         |
| Organização / Realização:                                                                                                    |                                                                         |
| Universidade Federal de Santa Catarina (UFSC)                                                                                                    |                                                                         |
| Universidade Federal de Alagoas (UFAL)                                                                                                    |                                                                         |
| Universidad Nacional del Centro de la Provincia de Buenos Nertes (UNICEN)                                                                                                    |                                                                         |
| uepartamento de destion y Politicas Publicas de la Facultad de Administración Y Economia (USACH - CHILE)<br>Universidad Católica de Temuco                                                                                                    |                                                                         |
| Apoio Financeiro:<br>Fapesc<br>CNPq                                                                                                    |                                                                         |

- Ainda no Passo 4. Documento Suplementar, você deverá inserir os metadados desse documento. É necessário preencher o item "Tipo de Documento" e escolher "Texto Original".

| an and the second second second second second second second second second second second second second second s | 1º SEMINÁRIO<br>BERO-AMERICANO<br>PROFISSIONAIS                                |                                                                            |
|----------------------------------------------------------------------------------------------------|--------------------------------------------------------------------------------|----------------------------------------------------------------------------|
| CAPA SOBRE PÁGINA                                                                                              | DO USUÁRIO PESQUISA CONFERÊNCIAS ATUAIS WEBSITE                                | OPEN CONFERENCE SYSTEM                                                     |
| Capa > Usuário > Autor > Submissões > Nova                                                                     | submissão                                                                      | Ajuda                                                                      |
| Passo 4a. Incluir Docu                                                                                         | mento Suplementar                                                              | Você está logado como<br>ro734902<br>• Meu Perfil<br>• Sair                |
| << Voltar para Documentos Suple                                                                                | mentares                                                                       | NOTIFICAÇÕES<br>• Visualizar                                               |
| Metadados do Docum                                                                                             | ento Suplementar                                                               | Gerenciar                                                                  |
| Informe os seguintes metadados p                                                                               | para cada documento suplementar, conforme necessário, e transfira o documento. | CONTEÚDO DA CONFERÊNCI.<br>Pesquisa                                        |
| Título*                                                                                                    | EM BUSCA DOS FUNDAMENTOS DA COMUNICAÇÃO: uma análise da lingua                 | Todos 🗸                                                                    |
| Criador (ou proprietário) do                                                                                   |                                                                                | Pesquisar                                                                  |
| Palavras-chave                                                                                                 |                                                                                | <ul> <li>Areas Temáticas</li> <li>Agenda da Conferência</li> </ul>         |
| Тіро                                                                                                    | Texto Original 🗸                                                               | » Cronograma                                                               |
| Descrição                                                                                                    | Instrumento de Pesquisa<br>Material de Pesquisa                                | <ul> <li>Por Conferência</li> <li>Por Autor</li> <li>Por título</li> </ul> |
|                                                                                                    | Resultados de Pesquisa                                                         | TAMANHO DA FONTE                                                           |
|                                                                                                    | Transcrição                                                                    |                                                                            |
|                                                                                                    | Análise de Dados 🛛 🗴 🗓 🗮 🗁 👾 🖗 🖛 🗊 🖏                                           | INFORMAÇÃO                                                                 |
| Editora                                                                                                    | Conjunto de Dados mporalis/article/view/47145/32609                            | Para Autores                                                               |
|                                                                                                    | Texto Original al publicado formalmente.                                       |                                                                            |
| Contribuidor ou agência de<br>fomento                                                                          | Outro                                                                          |                                                                            |
| Data                                                                                                    | 2025-02-04 YYYY-MM-DD                                                          |                                                                            |
|                                                                                                    | Data de coleta de dados ou criação do instrumento.                             |                                                                            |
| Fonte                                                                                                    |                                                                                |                                                                            |
|                                                                                                    | Nama da astuda au santa da ariaam                                              | 1                                                                          |

- Caso, seu texto tenha sido publicado originalmente em Anais de Evento, Revista Científica e/ou ebook, você poderá inserir a URL no item "Editora".

| CAPA SOBRE PÁGI                           | NA DO USUÁRIO PESQUISA CONFERÊNCIAS ATUAIS WEBSITE                               | OPEN CONFERENCE SYSTEM                                                  |
|-------------------------------------------|----------------------------------------------------------------------------------|-------------------------------------------------------------------------|
| Capa > Usuário > Autor > Submissões > N   | Ajuda                                                                            |                                                                         |
| Passo 4a. Incluir Doo                     | rumento Suplementar                                                              | USUÁRIO<br>Voče stati logado como<br>ro734002<br>• Mau Perfil<br>• Sair |
| << Voltar para Documentos Su              | plementares                                                                      | NOTIFICAÇÕES<br>• Visualizar                                            |
| Metadados do Docu                         | mento Suplementar                                                                | • Gerenciar                                                             |
| Informe os seguintes metadado             | s para cada documento suplementar, conforme necessário, e transfira o documento. | CONTEÚDO DA CONFERÊNCIA<br>Pesquisa                                     |
| Título*                                   | EM BUSCA DOS FUNDAMENTOS DA COMUNICAÇÃO: uma análise da lingua                   | Todos 🗸                                                                 |
| Criador (ou proprietário) do<br>documento |                                                                                  | Pesquisar<br>Informações sobre a Conferência                            |
| Palavras-chave                            |                                                                                  | <ul> <li>» Areas Temáticas</li> <li>» Agenda da Conferência</li> </ul>  |
| Tipo                                      | Texto Original 🗸                                                                 | » Cronograma<br>Procurar<br>• Por Conferência                           |
| Descrição                                 |                                                                                  | Por Autor     Por titulo                                                |
|                                           |                                                                                  | TAMANHO DA FONTE                                                        |
|                                           | 🖌 💫 🖏   B 🗶 🗓 🗄   🗉   📾 🐳 🎯 🚥 🔟 🦓                                                | INFORMAÇÃO                                                              |
| Editora                                   | https://periodicos.ufes.br/temporalis/article/view/47145/32609                   | Para Autores                                                            |
|                                           | Utilizar somente com material publicado formalmente.                             |                                                                         |
| Contribuidor ou agência de                |                                                                                  |                                                                         |
| fomento                                   |                                                                                  |                                                                         |
| Data                                      | 2025-02-04 YYYY-MM-DD                                                            |                                                                         |
|                                           | Data de coleta de dados ou criação do instrumento.                               |                                                                         |
| Fonte                                     |                                                                                  |                                                                         |

- Ao inserir o documento suplementar em PDF com todas as informações de autoria, este deverá a aparecer na área "Documento Suplementar". **ATENÇÃO: não clique em "Apresentar** 

documento aos avaliadores (...)", pois este documento possui informações dos/as autores/as. Depois, é só clicar em "Salvar e Continuar"

| Editora                               | https://periodicos.ufes.br/temporalis/article/view/47145/32609                      | Para Auto |
|---------------------------------------|-------------------------------------------------------------------------------------|-----------|
|                                       | Utilizar somente com material publicado formalmente.                                |           |
| Contribuidor ou agência de<br>fomento |                                                                                     |           |
| Data                                  | 2025-02-04 YYYY-MM-DD                                                               |           |
|                                       | Data de coleta de dados ou criação do instrumento.                                  |           |
| Fonte                                 |                                                                                     |           |
|                                       | Nome do estudo ou ponto de origem.                                                  |           |
| Idioma                                |                                                                                     |           |
|                                       | Português=pt; English=en; French=fr; Spanish=es. Códigos Adicionais.                |           |
|                                       |                                                                                     |           |
| Documento Supleme                     | entar                                                                               |           |
| Nome do documento                     | 4948-3534-1-SP.pdf                                                                  |           |
| Nome original do Documento            | EM BUSCA DOS FUNDAMENTOS DA COMUNICAÇÃO.pdf                                         |           |
| Tamanho do documento                  | 231КВ                                                                               |           |
| Data de transferência                 | 2025-02-04 06:37 PM                                                                 |           |
| Apresentar documento aos              | avaliadores (sem metadados), pois não irá comprometer a Avaliação pelos Pares cega. |           |
| Substituir documento                  | Escolher arquivo Nenhum arquivo escolhido Clique Salvar para transferir documento.  | -         |
|                                       |                                                                                     | -         |
| Salvar e continuar Cancelar           |                                                                                     |           |
| * Indica campo obrigatório            |                                                                                     |           |
| -                                     |                                                                                     | 1         |

- Automaticamente você será direcionado à finalização do Passo 04: Transferência de Documentos Suplementares. Confira se está correto a arquivo transferido e clique em "Salvar e Continuar"

| AND A                                                              | 1º SE<br>IBER                                                                                                    | MINÁRIO<br>D-AMERICANO                                                                                                    | TIC &<br>POLÍTICAS<br>SOCIAIS /DESAFIO<br>AS INTERVENÇÕES<br>PROFISSIONAIS                                                                                                    | S A                                                                                                    | and the second second sec |                                                                                     |
|--------------------------------------------------------------------|----------------------------------------------------------------------------------------------------|----------------------------------------------------------------------------------------------------|----------------------------------------------------------------------------------------------------|----------------------------------------------------------------------------------------------------|----------------------------------------------------------------------------------------------------|-------------------------------------------------------------------------------------|
| САРА                                                               | SOBRE PÁGINA DO USUÁRIO                                                                                                    | PESQUISA CON                                                                                                    | FERÊNCIAS ATUAIS WEBSITE                                                                                                    |                                                                                                    |                                                                                                    | OPEN CONFERENCE SYSTEM                                                              |
| Capa > Usi                                                         | ário > Autor > Submissões > Nova submissão                                                                                                    |                                                                                                    |                                                                                                    |                                                                                                    |                                                                                                    | Ajuda                                                                               |
| Passo                                                              | 4. Transferência de Documer                                                                                                    | ntos Suplementar                                                                                                    | es                                                                                                    |                                                                                                    |                                                                                                    | USUÁRIO<br>Você está logado como<br>ro734902<br>• Meu Perfil<br>• Sair              |
| Este é u<br>avaliaçã<br>avaliaçã<br>também<br>transfer<br>Avaliado | m passo opcional no processo de submissão<br>o da submissão. Documentos Suplementareo,<br>o, (c) fontes de informação normalmente nã<br>devem ser indexados pelo autor, identifican<br>do como Documentos Suplementares e serã<br>res, caso não comprometam o processo edil | . Documentos Suplementa<br>s podem incluir (a) instrun<br>o disponíveis para leitores<br>do a relação dos mesmos<br>o disponibilizados aos leito<br>corial. | res funcionam como um apêndice ao man<br>rentos de pesquisa, (b) conjuntos de dad<br>, ou (d) figuras ou tabelas que não poder<br>com a submissão, bem como a proprieda<br>ores em seu formato original de envio. Est | uscrito, com o objetivo de auxilia<br>os e tabelas, que seguem os padr<br>o ser integradas ao texto em si. E<br>la. Qualquer tipo ou formato de e<br>ses documentos podem ser dispor | ar na compreensão e<br>ões de ética de<br>stes documentos<br>Jocumento pode ser<br>hibilizados aos                                                                                                    | Visualizar     Gerenciar CONTEÚDO DA CONFERÊNCIA Pecquisa Todos Pecquisa            |
| ID                                                                 | τίτυιο                                                                                                    |                                                                                                    | NOME ORIGINAL DO DOCUMENTO                                                                                                    | DATA DE TRANSFERÊNCIA                                                                                                    | AÇÃO                                                                                                    | Informações sobre a Conferência                                                     |
| 917                                                                | EM BUSCA DOS FUNDAMENTOS DA COMU<br>da linguagem em Lukács                                                                                                    | NICAÇÃO: uma análise                                                                                                    | EM BUSCA DOS FUNDAMENTOS DA<br>COMUNICAÇÃO.pdf                                                                                                    | 02-04                                                                                                    | EDITAR   EXCLUIR                                                                                                    | <ul> <li>» Agenda da Conferência</li> <li>» Cronograma</li> <li>Procurar</li> </ul> |
| Transfer                                                           | r documentos suplementares                                                                                                    | Escolher arquivo Nenhur                                                                                                    | n arquivo escolhido Transferir                                                                                                    |                                                                                                    |                                                                                                    | Por Conterencia     Por Autor     Por título                                        |
| Salvar                                                             | continuar Cancelar                                                                                                    |                                                                                                    |                                                                                                    |                                                                                                    |                                                                                                    | TAMANHO DA FONTE                                                                    |
| (cc)) av<br>Este tra                                               | alho está licenciado sob uma Licença Creati                                                                                                    | ve Commons Attribution 3                                                                                                    | .0.                                                                                                    |                                                                                                    |                                                                                                    | INFORMAÇÃO<br>• Para leitores<br>• Para Autores                                     |

- Antes de Concluir a Submissão, no Passo 5, certifique-se de que no "Resumo dos Documentos" aparecem dois arquivos, um do tipo "Documento da Submissão" (em word) e outro Documento Suplementar" (em PDF). Após certificar-se, clicar em "Concluir Submissão".

| and the second second s | 1º SEMINÁRIO<br>IBERO-AMERICA                                                                                               | POLÍTICAS<br>SOCIAIS /DES<br>As INTERVEN<br>NO PROFISSIO                       | SAFIOS<br>IÇÕES<br>NAIS                                                     | A CARL                                            |                                                      |
|----------------------------------------------------------------------------------------------------|----------------------------------------------------------------------------------------------------|--------------------------------------------------------------------------------|-----------------------------------------------------------------------------|---------------------------------------------------|------------------------------------------------------|
| САРА                                                                                                    | SOBRE PÁGINA DO USUÁRIO PESQUISA                                                                                            | CONFERÊNCIAS ATUAIS                                                            | EBSITE                                                                      |                                                   | OPEN CONFERENCE                                      |
| Cana & Usuária                                                                                                    | -                                                                                                    |                                                                                |                                                                             |                                                   | Ajuda                                                |
| Capa > Osbario                                                                                                    | Autor > Submissues > Hova submissao                                                                                         |                                                                                |                                                                             |                                                   | USUÁRIO                                              |
| Passo 5                                                                                                    | Confirmação da Submissão                                                                                                    |                                                                                |                                                                             |                                                   | Você está logado c<br>ro734902<br>Meu Perfil<br>Sair |
| 1. INÍCIO 2.                                                                                                    | TRANSFERÊNCIA DO MANUSCRITO 3. INCLUSÃO DE METADADOS 4.                                                                     | TRANSFERÊNCIA DE DOCUMENTOS SUPLEM                                             | ENTARES 5. CONFIRMAÇÃO                                                      |                                                   |                                                      |
| Após conclu<br>Sociais. Um                                                                                                    | ídos e verificados os passos anteriores, clique em Concluir S<br>e-mail de confirmação será enviado e a situação da submis: | ubmissão para enviar seu manuscrito<br>são, dentro do processo editorial, pode | para a conferência Seminário Ibero-a<br>e ser acompanhada entrando no siste | americano TICs e Políticas<br>ma. Agradecemos seu | NOTIFICAÇÕES<br>• Visualizar<br>• Gerenciar          |
| interesse er                                                                                                    | n contribuir com trabalhos para a conferencia Seminario Ibe                                                                 | o-americano filos e políticas Sociais.                                         |                                                                             |                                                   | CONTEÚDO DA                                          |
| Resum                                                                                                    | o de Documentos                                                                                                    |                                                                                |                                                                             |                                                   | Pesquisa                                             |
| ID                                                                                                    | NOME ORIGINAL DO DOCUMENTO                                                                                                  | TIPO                                                                           | TAMANHO DO DOCUMENTO                                                        | DATA DE TRANSFERÊNCIA                             | Pesquisar                                            |
| 3533                                                                                                    | EM BUSCA DOS FUNDAMENTOS DA COMUNICAÇÃO.DOCX                                                                                | Documento da Submissão                                                         | 42KB                                                                        | 02-04                                             | » Áreas Temáti<br>» Agenda da Co                     |
| 3534                                                                                                    | EM BUSCA DOS FUNDAMENTOS DA COMUNICAÇÃO.PDF                                                                                 | Documento Suplementar                                                          | 231KB                                                                       | 02-04                                             | > Cronograma<br>Procurar                             |
|                                                                                                    |                                                                                                    |                                                                                |                                                                             |                                                   | <ul> <li>Por Conferên</li> </ul>                     |

Obrigado pela sua atenta Submissão ao 1º Seminário Iberoamericano TIC´s e Políticas Sociais.

Atenciosamente,

Comissão Científica